# Attendance – How to with Moodle

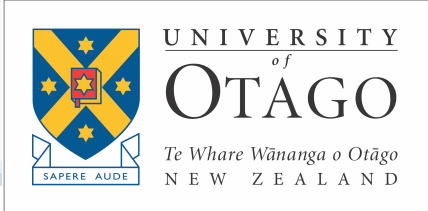

## Log in to Moodle

Go to <u>http://medschool.otago.ac.nz</u> and log in with your *University username* and *password* and go to your course

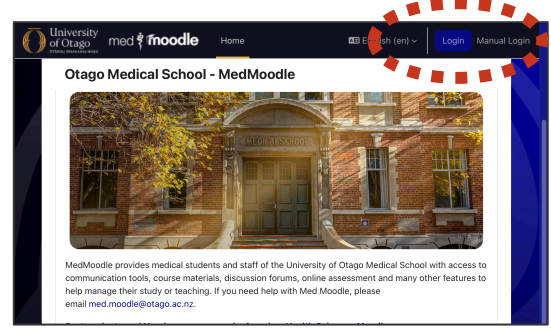

### Open Attendance activity

Find Attendance in the Assessment section and open it.

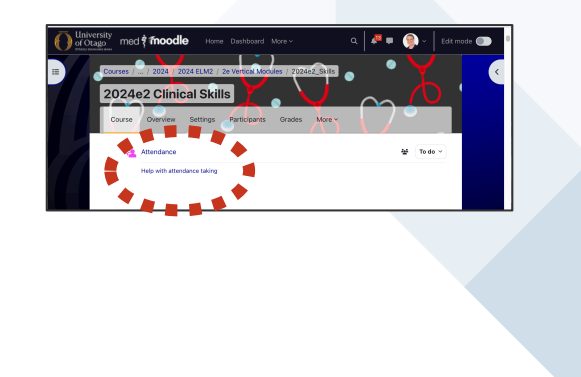

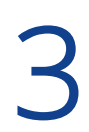

## Find the session

Look for your session and click the corresponding status.

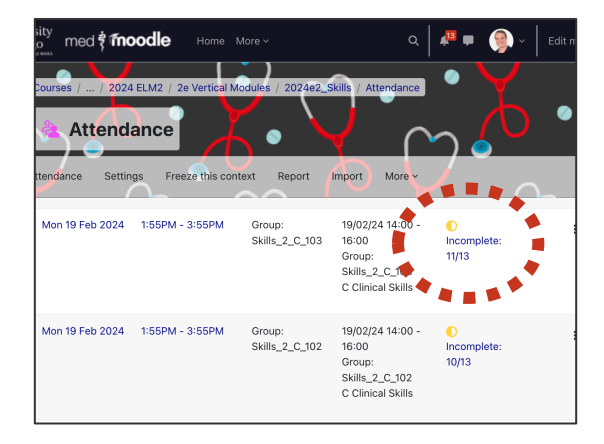

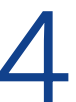

#### Take attendance and save

Fill in the attendance – add required comments and save when finished.

P Present

Flagged – for late arrivals and lack of engagement, make sure to add a remark including

your initials

U

Notified – for notified absences, make sure to add a remark including your initials

Unnotified